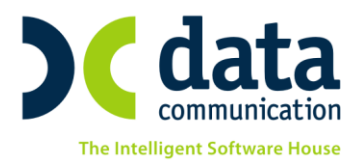

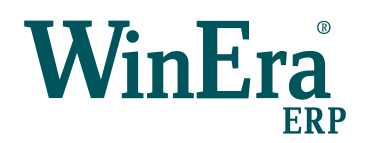

# ΟΔΗΓΙΕΣ ΠΑΡΑΜΕΤΡΟΠΟΙΗΣΗΣ ΓΙΑ ΕΜΦΑΝΙΣΗ ΣΤΑΤΙΣΤΙΚΩΝ ΔΕΔΟΜΕΝΩΝ

## ΣΕ ΑΡΧΙΚΗ ΟΘΟΝΗ

Με την έκδοση **6.20.11** το **WinEra ERP** υποστηρίζει τη δυνατότητα εμφάνισης στατιστικών δεδομένων στην αρχική οθόνη της εφαρμογής.

#### Live Update

Για να ενημερώσετε την εφαρμογή με τη νέα δυνατότητα πρέπει, πριν από την είσοδό σας στην εφαρμογή, να πατήσετε το πλήκτρο «Live Update», ώστε να παραλάβετε το τελευταίο Update **6.20.11**. Στη συνέχεια, διαβάστε τις παρακάτω οδηγίες.

#### **ΒΗΜΑ 1: Δημιουργία Προφίλ Χειριστών**

Στην επιλογή Παράμετροι Ασφάλεια Προφίλ Χειριστών, καταχωρείτε τα πεδία, «Κωδικός», «Περιγραφή», «Εμφάνιση Στατιστικών» με την τιμή «Ναι», «Σελίδες Στατιστικών» με τις τιμές που θέλετε να εμφανίζονται στο συγκεκριμένο προφίλ και προαιρετικά το πεδίο «Αυτόματη Ανανέωση Στατιστικών», εάν επιθυμείτε να γίνεται αυτόματα ανανέωση των στατιστικών ανά τον χρόνο που θα ορίσετε. Έχετε τη δυνατότητα να καταχωρήσετε όσα διαφορετικά προφίλ επιθυμείτε, αναλόγως με το τι θέλετε να βλέπει ο κάθε χρήστης της εφαρμογής.

| 🔤 Προφίλ Χ                                      | ειριστών  Ασφάλεια           | <b>—</b> |
|-------------------------------------------------|------------------------------|----------|
| K. Surfac                                       |                              |          |
| Νωοικός:                                        |                              |          |
| Περιγραφή:                                      | ΠΡΟΦΙΛ 1                     |          |
| Εμφάνιση Στατιστικών:                           | Ναι                          |          |
| Σελίδες Στατιστικών:                            | 🗸 Οικονομική Διαχείριση      |          |
|                                                 | 🗸 Πελάτες                    |          |
|                                                 | 🖌 Προμηθευτές                |          |
|                                                 | Αποθήκη                      |          |
|                                                 | 🗸 Συκριτικά Στοιχεία         |          |
| Αυτόματη Ανανέωση Στατιστικών:                  | (Δευτερόλεπτα)               |          |
|                                                 |                              |          |
|                                                 |                              | Calif    |
| 01 1000 801 • 211 1080 000 e-mail: info@datacor | nm.gr http://www.datacomm.gr | <u> </u> |
| ΘΕΣΣΑΛΟΝΙΚΗ                                     | ПАТРА                        | Micros   |

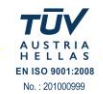

THA. KENTPO:

**ΘΕΣΣΑΛΟΝΙΚΗ** 17ΗΣ ΝΟΕΜΒΡΙΟΥ 85, 543 52 ΠΥΛΑΙΑ FAX: 2310 309895 ΠΑΤΡΑ ΠΑΝΤΑΝΑΣΣΗΣ 60, 262 21 FAX: 2610 622108

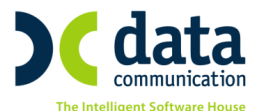

### **ΒΗΜΑ 2: Σύνδεση Προφίλ με Χρήστες Εφαρμογής**

Στην επιλογή Παράμετροι Ασφάλεια Διαχείριση Ομάδων-Χρηστών, πρέπει να συνδέσετε το προφίλ που καταχωρήσατε στο προηγούμενο βήμα με τους χρήστες της εφαρμογής. Θα επιλέξετε τον χρήστη που επιθυμείτε, θα πατήσετε Enter και στην επόμενη οθόνη, στο πεδίο «Προφίλ Χειριστή», θα επιλέξετε το προφίλ και θα πατήσετε καταχώρηση (F12). Θα πρέπει να επαναλάβετέ την ίδια διαδικασία και για τους υπόλοιπους χρήστες.

| Διαχείριση Ομάδ                         | δων-Χρηστών 🗙                                                 |                 |                         |      |  |  |
|-----------------------------------------|---------------------------------------------------------------|-----------------|-------------------------|------|--|--|
| 🔤 Διαχείριση Ομάδων-Χρηστών  Ασφάλεια 🖾 |                                                               |                 |                         |      |  |  |
| Χρήστες                                 |                                                               | Ομάδες          | 5                       |      |  |  |
| DC<br>SUPER<br>Supervisor               |                                                               | 8               | Admins<br>Default group | _    |  |  |
| 🔤 Επεξεργασία Χρήστη 💽                  |                                                               |                 |                         |      |  |  |
| Ονομα SUPER                             |                                                               |                 |                         |      |  |  |
|                                         |                                                               | Περιγραφή       | SUPERVISOR USER         |      |  |  |
|                                         | Δραστηριότητα<br><u>Πολιτική</u><br>Αλλαγή στην πρώτη σύνδεση |                 | Ενεργός                 |      |  |  |
|                                         |                                                               |                 | DEFAULT POLICY          |      |  |  |
|                                         |                                                               |                 | OXI                     |      |  |  |
|                                         |                                                               | Κωδ. Πρόσβασης  |                         |      |  |  |
| Επωνυ                                   | uία                                                           | Επιβεβαίωση     |                         |      |  |  |
| Περιγρα                                 | φή                                                            | Προφιλ Χειριστή | ΠΡΟΦΙΛ Ι                | ator |  |  |
|                                         |                                                               |                 |                         |      |  |  |

Μόλις ολοκληρωθούν τα παραπάνω βήματα, κατά την είσοδό σας στην εφαρμογή με τον συγκεκριμένο χρήστη, η αρχική οθόνη θα αλλάξει και θα εμφανίζονται πλέον τα στατιστικά δεδομένα και οι γραφικές απεικονίσεις.

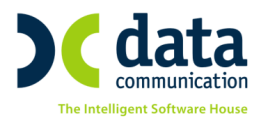

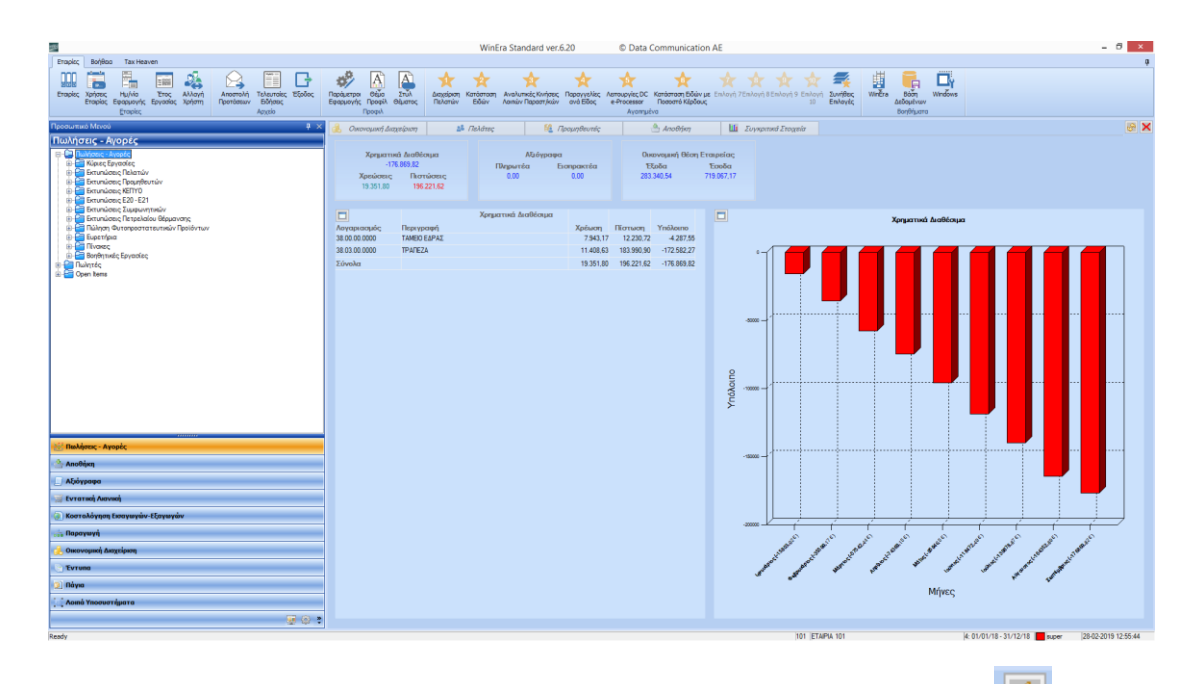

Τα στατιστικά δεδομένα ανανεώνονται με τη επιλογή του εικονιδίου ανανέωση αυτόματα εάν έχετε ορίσει **«Αυτόματη Ανανέωση Στατιστικών**», στο προφίλ του χειριστή και αλλάζουν αναλόγως με την χρήση στην οποία βρίσκεστε.

Τα στατιστικά δεδομένα που εμφανίζονται σε κάθε tab αφορούν το σύνολο των εγγραφών, έχετε όμως τη δυνατότητα να επιλέξετε μία γραμμή και να δείτε τα στατιστικά για την συγκεκριμένη.

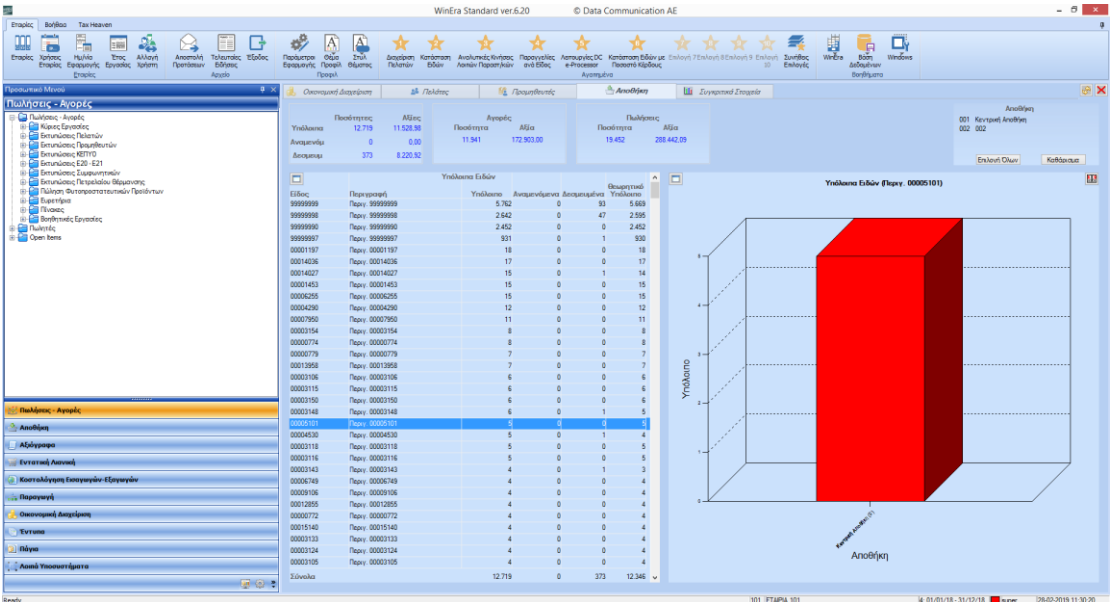

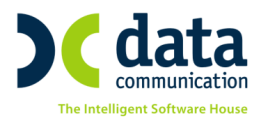

Πατώντας διπλό κλικ πάνω στο γράφημα ή το εικονίδιο μεγέθυνση 🔲 έχετε τη δυνατότητα να το εμφανίσετε σε πλήρη οθόνη.

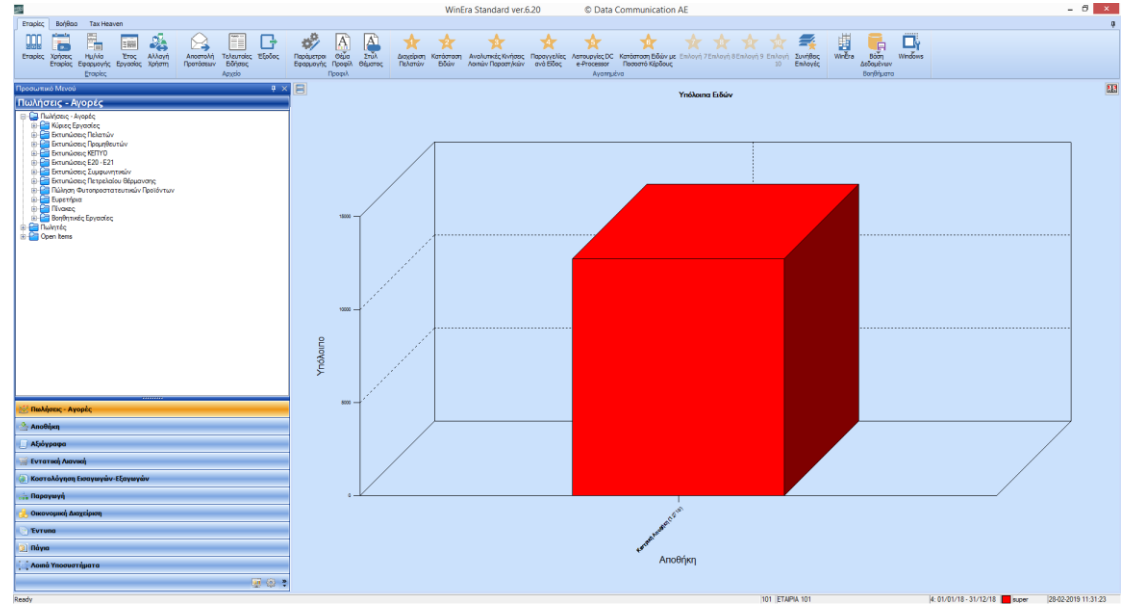

Το γράφημα της αποθήκης μπορεί να απεικονιστεί με δύο τρόπους, ανά Αποθήκη και ανά Μήνα, η αλλαγή στην απεικόνιση πραγματοποιείτε πατώντας το εικονίδιο Επιπλέον έχετε τη δυνατότητα να επιλέξετε συγκεκριμένο αποθηκευτικό χώρο.

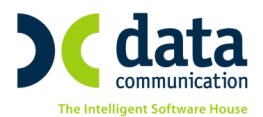

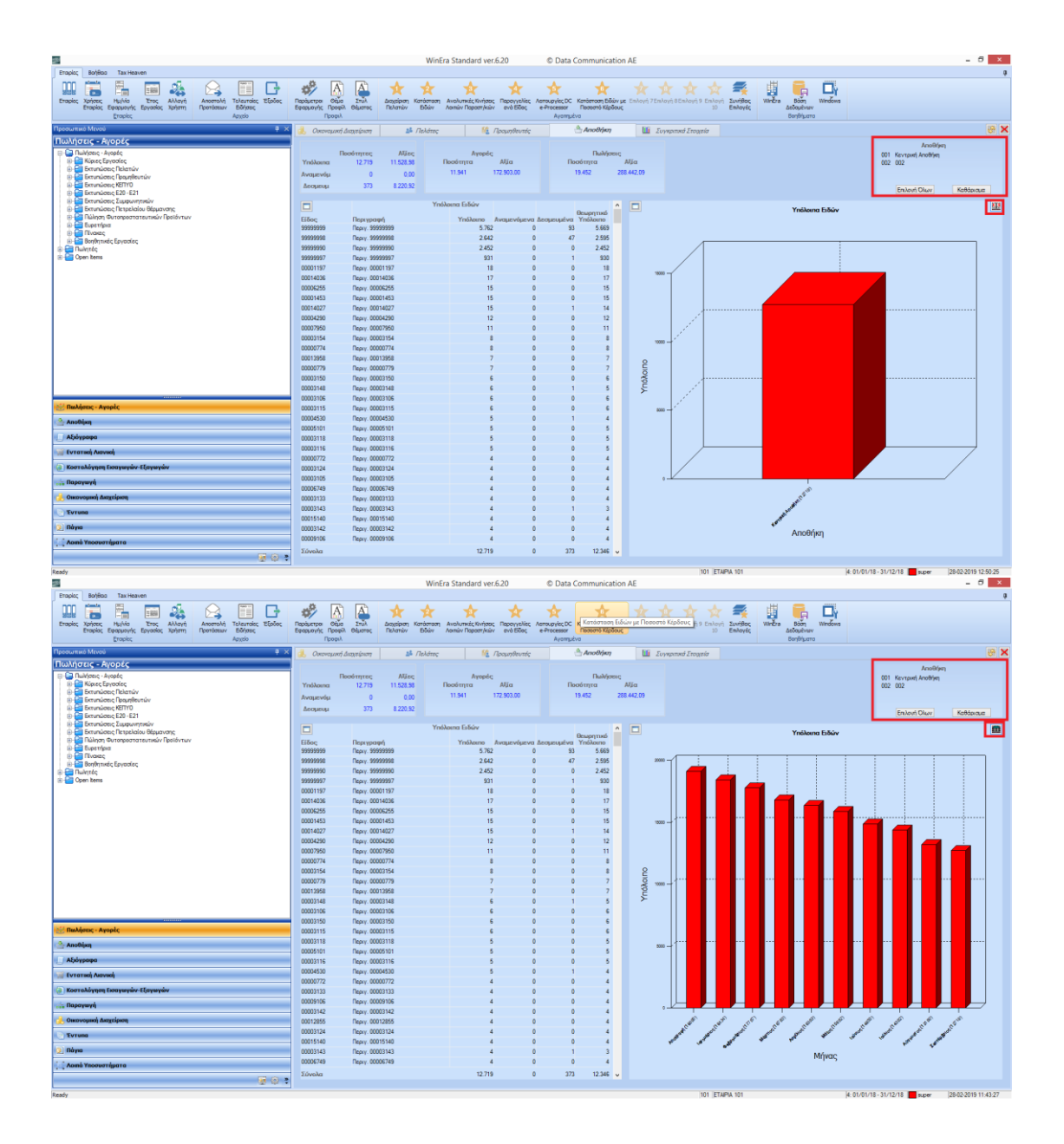

Εκτός από τα στατιστικά ανά υποσύστημα (Πελάτες, Αποθήκη κτλ.), υπάρχει και το tab με τα **«Συγκριτικά Στοιχεία»** που αφορούν στην χρήση που είστε συνδεδεμένοι και στην προηγούμενη χρήση.

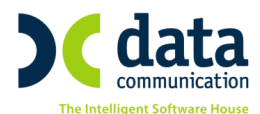

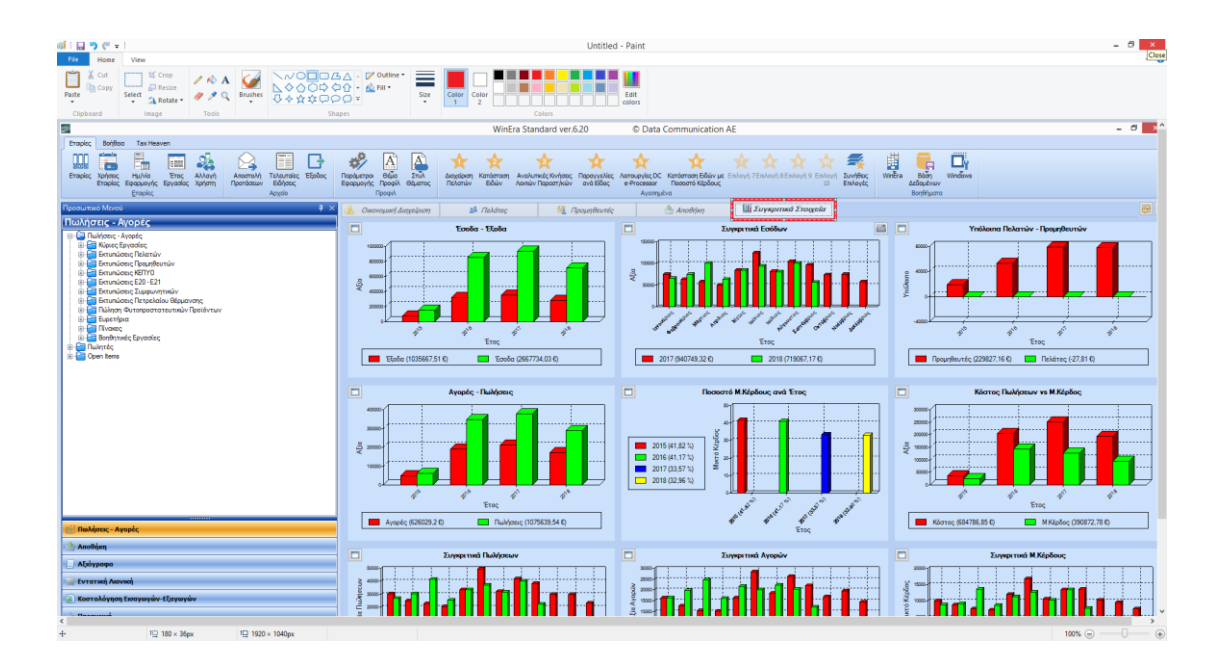